## 电子转账步骤-以建行 APP 为例

Step 1: 点击 APP 首页【转账汇款】

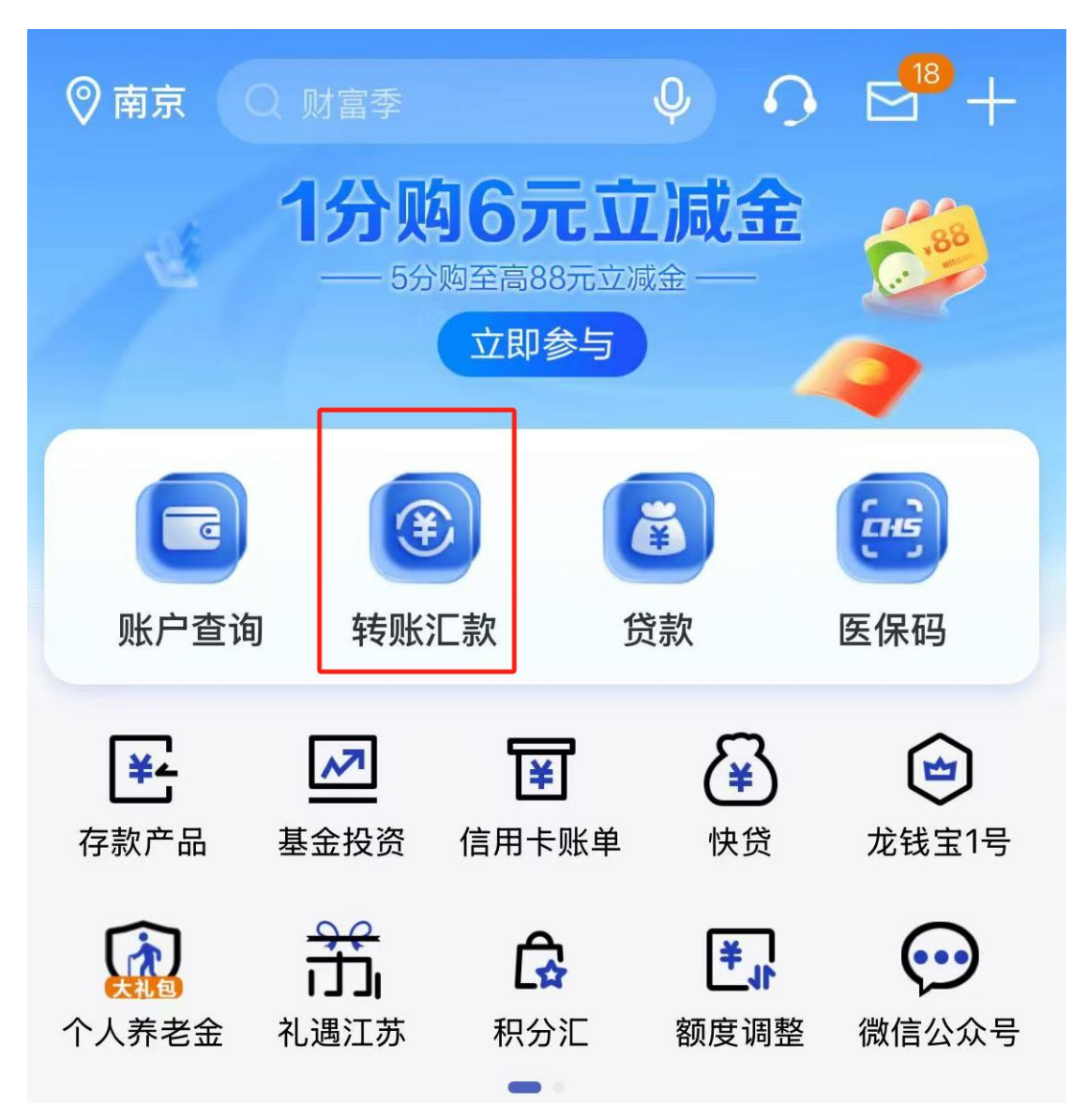

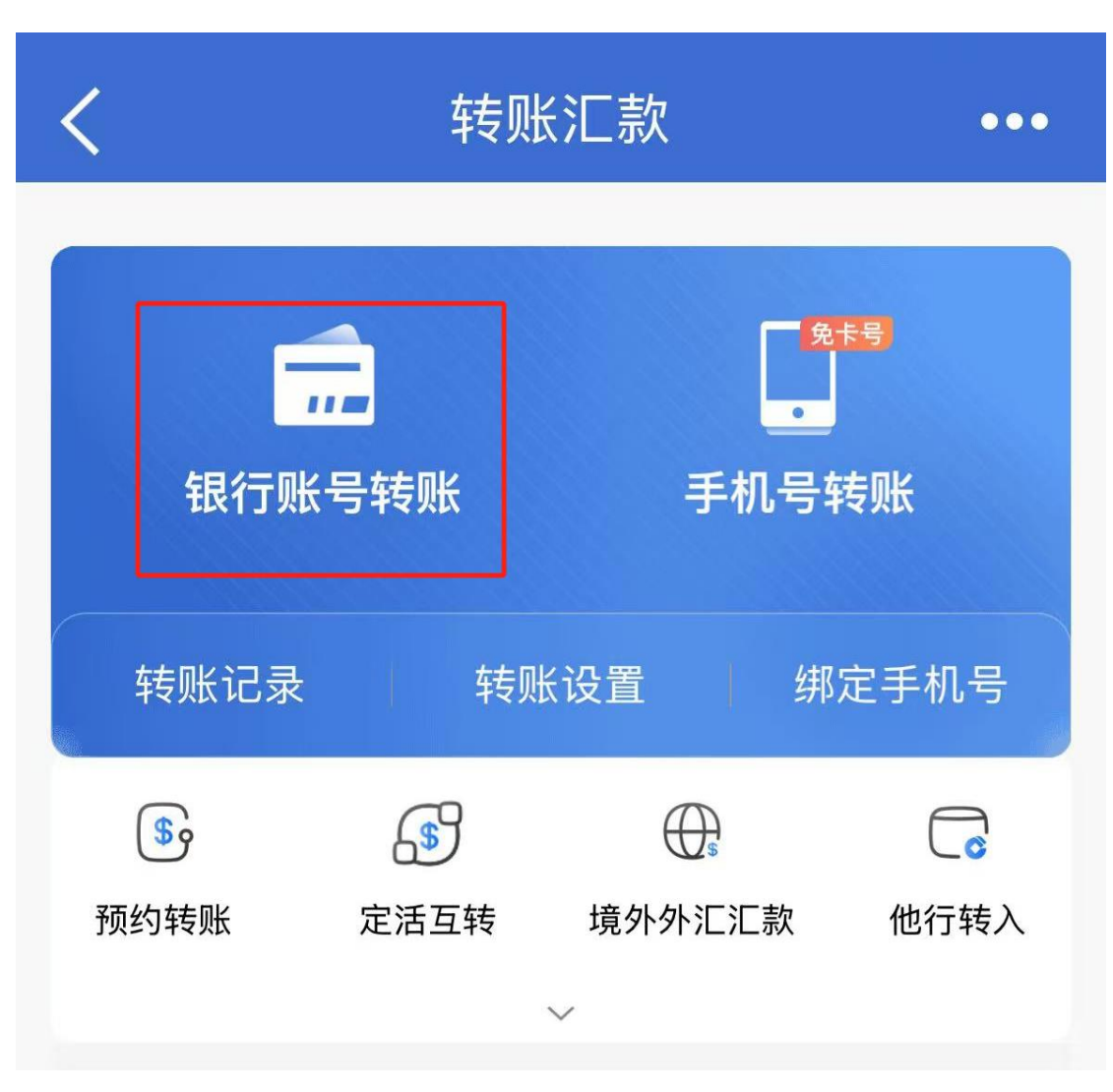

Step 2: 在转账汇款界面选择【银行账号转账】

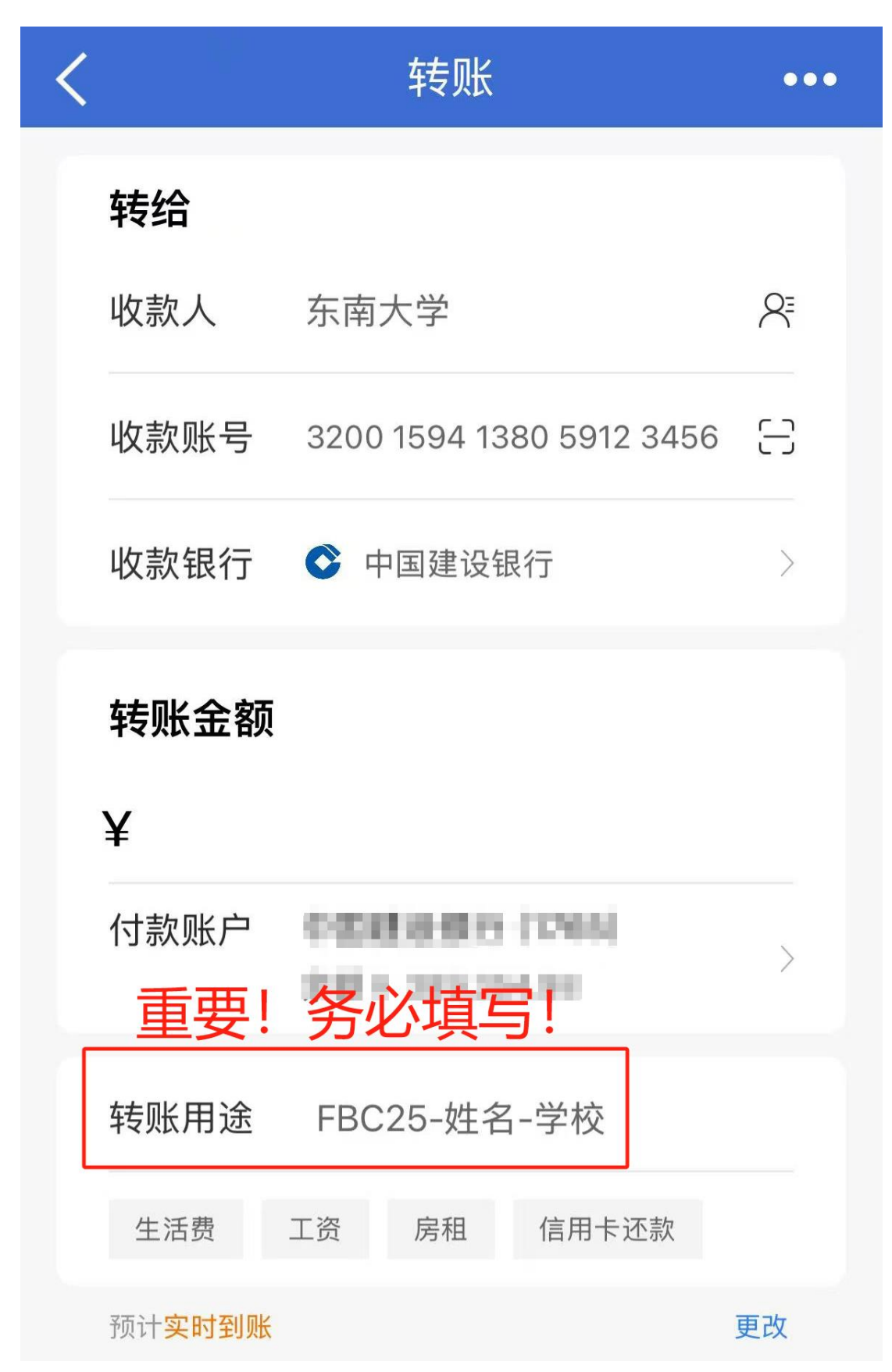

## Step 3: 输入转账信息并请务必备注: FBC25-姓名-学校